# Введение

Благодарим Вас за выбор электронной книги ONEXT Touch@Read

Пожалуйста, внимательно прочтите данное руководство перед началом эксплуатации устройства.

Ваша электронная книга оснащена 9-дюймовым сенсорным экраном, выполненным по технологии Electrophoretic Display (EPD). Вы можете наслаждаться чтением ваших любимых книг просто загрузив их на внутреннюю память устройства или считывая с карты памяти. Слушайте музыку, просматривайте картинки, подключайтесь к сети интернет через встроенный модуль Wi-Fi.

# Описание устройства

#### Вид спереди

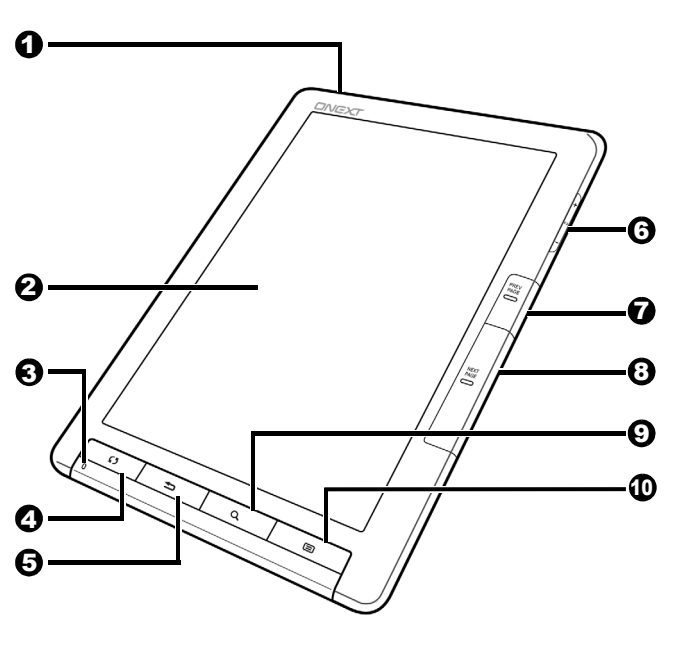

| N⁰ | Описание                                                                                                    |
|----|----------------------------------------------------------------------------------------------------|
| 0  | П Кнопка включения/выключения                                                                                                    |
|    | Для включения сместите и удерживайте кнопку<br>включения в течении 5 секунд. Для выключения                                      |
|    | сместите кнопку и выберите <b>О</b> .<br>Для выбора Спящего режима сместите                                                      |
|    | кнопку включения и выберите .<br>Сместите кнопку включения ещё раз для<br>выхода из режима сна.                                  |
| 0  | Сенсорный экран<br>Отображает информацию и позволяет<br>управлять устройством с помощью<br>прикосновений к элементам интерфейса. |

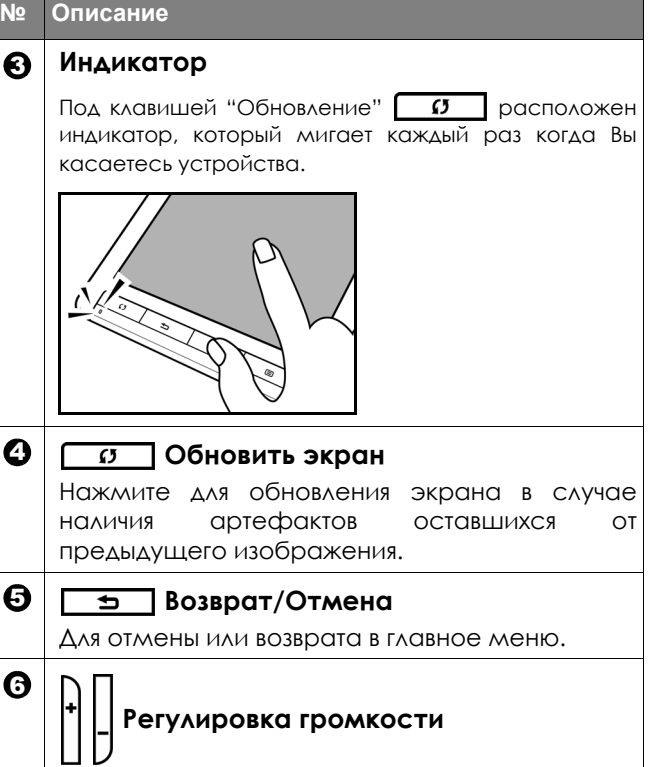

Клавиши регулировки громкости динамиков.

| N⁰ | Описание                                                                                                    |
|----|----------------------------------------------------------------------------------------------------|
| 0  | Предыдущая страница<br>Возврат к предыдущей странице                                                                                                    |
| 0  |                                                                                                    |
| U  | Следующая страница<br>Переход к следующей странице.                                                                                                    |
| Θ  | <b>А Клавиша поиска</b>                                                                                                    |
|    | Поиск заданного текста или слова в открытой книге.                                                                                                    |
| 9  | Кнопка меню<br>При чтении книги, нажатие данной кнопки<br>вызывает дополнительное меню в котором<br>доступны закладки, комментарии, навигация,<br>изменение формата отображения и т.д. |

# Вид сзади

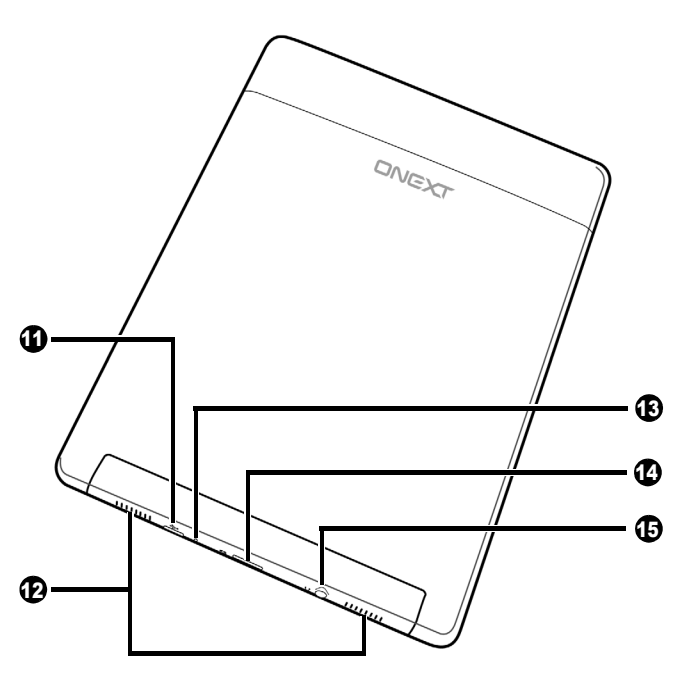

| N⁰ | Описание                                                                                                    |
|----|----------------------------------------------------------------------------------------------------|
| 6  | Разъем Micro USB<br>Позволяет подключить устройство к<br>компьютеру для обмена файлами.<br>Применяется для зарядки встроенной<br>аккумуляторной батареи. (См. Зарядка) |
| Ð  | <b>Динамики</b><br>Встроенный динамик для воспроизведения<br>аудио.<br>Используйте клавиши +/- для регулировки<br>уровня громкости.                                    |
| œ  | Индикатор зарядки<br>Горит во время зарядки аккумулятора.<br>Порит во время зарядки аккумулятора.<br>Госнет если батарея полностью заряжена<br>(См. Зарядка)           |

| N⁰ | Описание                                |
|----|-----------------------------------------|
| 4  | Разъём для карты памяти                 |
|    | Устройство поддерживает чтение          |
|    | информации с карт памяти стандартов     |
|    | microSD и microSDHC. (См. Установка/    |
|    | извлечение карты памяти)                |
| Ð  | Разъём для наушников                    |
|    | Вставьте штекер наушников в разъём. При |
|    | подключении наушников, встроенные       |
|    | динамики, расположенные в нижней части  |
|    | корпуса устройства, отключаются.        |

# Приступая к работе

# Зарядка

Устройство поставляется с частично заряженным аккумулятором, что обусловлено правилами хранения и транспортировки.

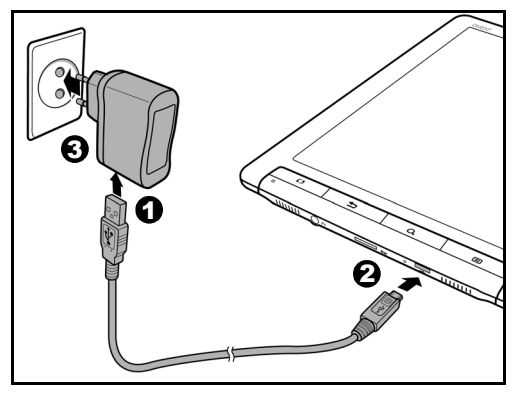

- 1. Подключите кабель micro USB USB к адаптеру питания 220-240 v.
- 2. Другим концом подключите кабель micro USB к соответствующему порту устройства.

 Вставьте адаптер питания в розетку сети 220-240v. На экране отобразится ( индикатор процесса заряда батареи.

Полное время зарядки составляет около 4 часов. Индикатор батареи изменится на (т, по факту достижения полной зарядки. Отключите кабель.

# 🖉 Важно:

Перед первым использованием заряжайте батарею 8 часов. В последствии не оставляйте устройство включенным в сеть больше, чем это требуется для его полной зарядки.

Уровень заряда встроенной аккумуляторной батареи показан в правом верхнем углу экрана и может принимать следующий вид:

|   | Батарея заряжается |
|---|--------------------|
| Ê | Батарея заряжена   |

|   | Количество делений условно отображает<br>текущий уровень заряда. Большее<br>количество делений означает более<br>высокий заряд. |
|---|----------------------------------------------------------------------------------------------------|
| ß | Батарея разряжена.                                                                                                    |

#### Уход за встроенным аккумулятором

Данное устройство содержит встроенный возобновляемый литий-полимерный аккумуляторный элемент. Вы можете продлить жизненный цикл батареи если будете придерживаться следующих советов:

Используйте устройство не менее одного раза в неделю.

Старайтесь заряжать батарею после полного разряда, избегая заряда при не полностью разряженном аккумуляторе.

Заряжайте батарею полностью до 100% ёмкости. Не держите устройство подключенным к источнику питания дольше, чем того требует полная зарядка. Не оставляйте аккумулятор полностью разряженным на долгое время.

Если требуется оставить устройство на долгое время без эксплуатации, пожалуйста зарядите аккумулятор до, примерно, 20% - 40% его полной ёмкости. Старайтесь держать устройство и аккумулятор вдали от источников тепла.

Пожалуйста, не пытайтесь заменить встроенную аккумуляторную батарею самостоятельно. Попытка вскрыть устройство может привести к порче оборудования и даже к травме.

#### Включение устройства

Переместите и удерживайте кнопку включения в течении пяти секунд. Отпустите копку. На экране появится окно приветствия. После загрузки устройства на экране отобразится главное меню.

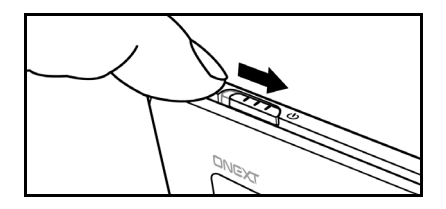

#### Выключение устройства

На секунду сдвиньте кнопку включения вправо.Отпустите кнопку. В появившемся на экране меню выберите ① для выключения устройства.

# Экранная заставка и Спящий режим

Экранная заставка

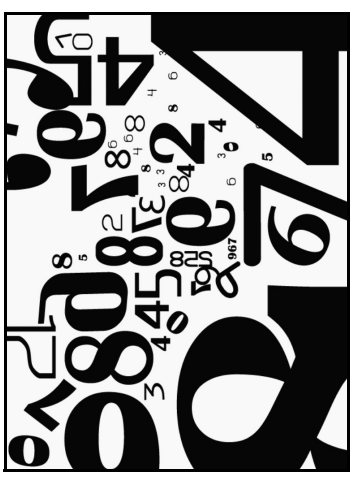

Ваша книга автоматически включает экранную заставку через несколько минут бездействия. Коснитесь экрана в любом месте для продолжения работы с книгой. Для установки временного интервала, через который устройство должно включать экранную заставку, в главном меню

выберите пункт Настройки

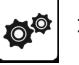

> Заставка (См.

Заставка)

# Спящий режим

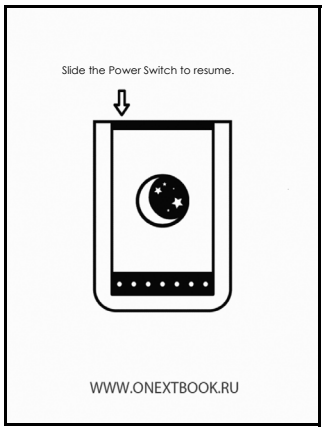

Электронная книга переходит в Спящий режим через 3 минуты после активации экранной заставки. Вы можете перевести устройство в спящий режим

самостоятельно, нажав появившемся меню. Для возврата к работе нажмите

снова.

2

Важно! Не оставляйте устройство в спящем режиме на срок более двух недель. Выбирайте его полное выключение. Это поможет сохранить

# экран и аккумуляторную батарею для более долгой работы.

#### Установка/извлечение карты памяти

Разъём для карты памяти находится в верхней части, на торце электронной книги. Пожалуйста, перед установкой карты памяти убедитесь, что соответствующий слот не занят другой картой. Поместите карту microSD в слот до щелчка. Металлические контакты карты microSD должны быть с обратной к вам стороны.

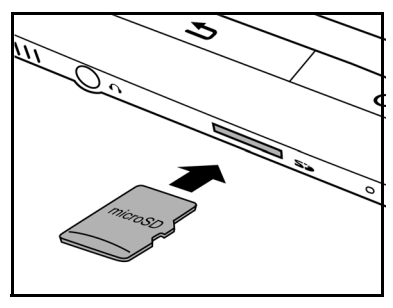

#### Извлечение карты памяти microSD

Осторожно нажмите на карту памяти и извлеките ее из устройства.

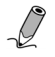

Важно! Поддерживаются карты памяти стандартов microSD и microSDHC (высокой ёмкости).

# Подключение к компьютеру

Вы можете использовать Вашу книгу для просмотра книг/изображений и прослушивания музыки, хранящейся на внутренней памяти или карте microSD.

- 1. Вставьте карту microSD в соотетствующий разъем металлическими контактами назад.
- Подключите USB кабель (из комплекта поставки) к micro USB порту устройства.
- Посредством USB порта произведите подключение к компьютеру. В ответ на появившийся на экране устройства вопрос выберите "Внешний носитель

информации" и нажмите вашей системе Windows ™ отобразится новый съёмный диск.

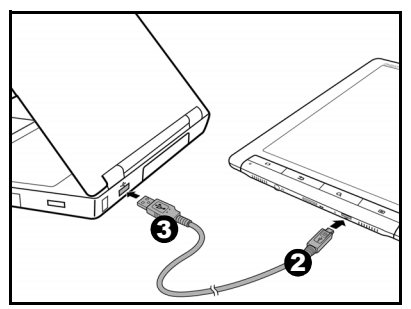

- Теперь Вам доступно копирование/перемещение информации между устройствами, посредством программного обеспечения установленного на вашем компьютере.
- 5. Вы также можете перемещать/копировать информацию на карту памяти установленную в книгу.

# Важно! Не вынимайте карту памяти и не отсоединяйте USB кабель во время копирования.

6. После завершения копирования, аккуратно отсоедините USB кабель от устройства и компьютера. Скопированные файлы будут автоматически распознаны и разнесены в папки: Список книг/Изображения/Аудио файлы. Вы можете выбрать:

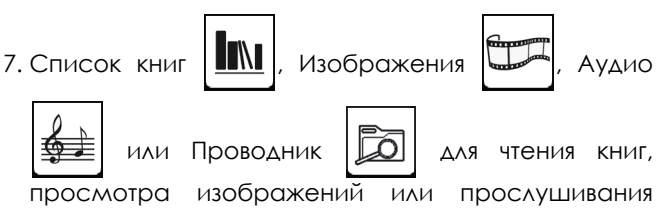

аудио файлов.

# Работа с устройством

#### Навигация по экранному меню

Ваша электронная книга оборудована экраном, чувствительным к прикосновению. Чтобы работать с устройством, используйте меню и панель инструментов внизу экрана. Большинство операций могут быть выполнены при помощи сенсорного экрана, а основные функции при помощи кнопок.

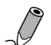

Важно: В случае совершения недопустимой операции на экране появится знак Ø в правом верхнем углу.

18

#### Использование сенсорного экрана

## Нажатие

Прикоснитесь пальцем к элементу меню на экране, чтобы выполнить желаемое действие.

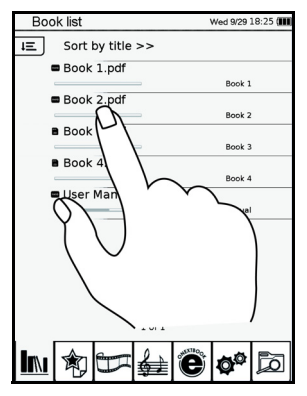

#### Перелистывание

Читая книгу или просматривая изображения, Вы можете листать страницы/картинки движением пальца по экрану. Проведите пальцем слева направо или сверху вниз для перехода к следующей странице книги. Для возврата проведите пальцем по экрану в противоположную сторону. Вы можете задать направление листания страниц: справа налево/слева направо. Выберите Настройки

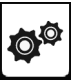

#### > Направление перелистывания.

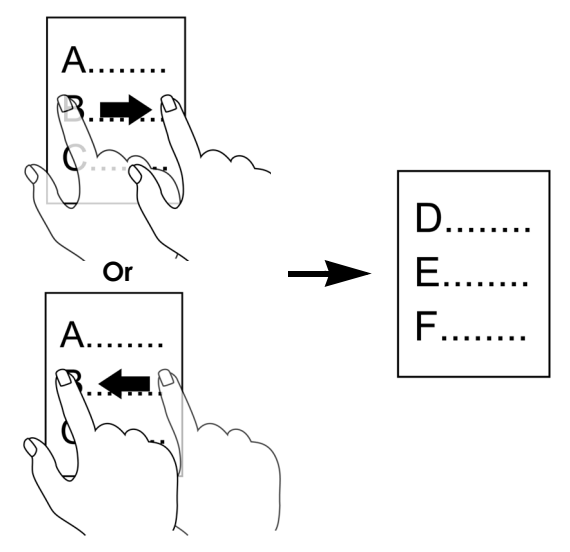

#### Поворот изображения

Вы можете задать ориентацию изображения на экране применительно к режимам чтения и просмотра изображений. Выберите Настройки

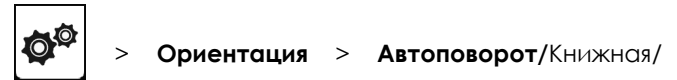

Альбомная для соответствующего поворота текста читаемой книги

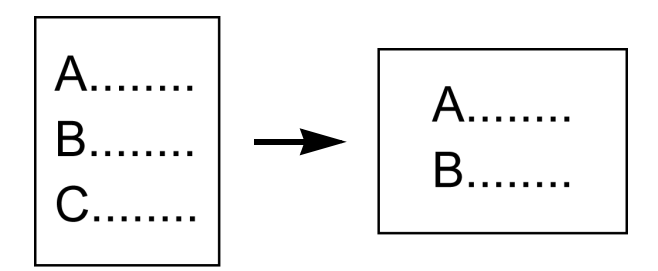

#### Экранная клавиатура

Ввод текста осуществляется непо. Для переключения

между раскладками клавиатуры нажмите

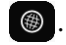

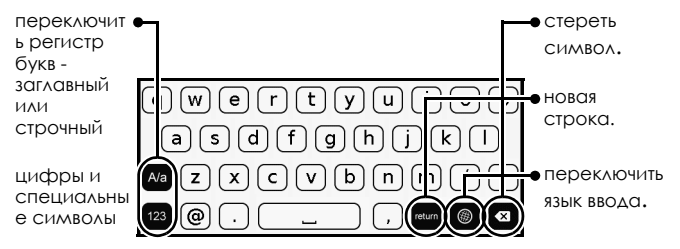

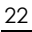

## Главное меню

Сразу после включения и загрузки операционной системы на экране отображается главное меню.

Для выбора нужного элемента меню коснитесь его пальцем.

Вы можете вернуться в главное меню несколько

раз нажав клавишу возврата **5**. Название последней открытой книги

отображается внизу экрана. Нажмите Д для быстрого возврата к чтению.

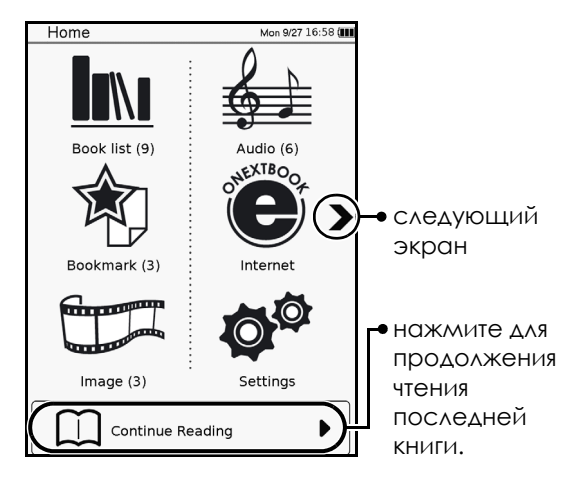

# Описание функций

| Иконка    | Описание                                                                                                    |
|-----------|----------------------------------------------------------------------------------------------------|
|           | Чтение книг<br>Чтение книг, документов и текстов из<br>файлов поддерживаемых форматов.<br>Добавление закладок и создание<br>заметок к читаемым файлам. |
|           | Просмотр закладок и заметок<br>Просмотр и, по желанию, возврат к<br>интересующему участку документа,<br>согласно списку ваших закладок и<br>заметок.   |
|           | Просмотр изображений<br>Вывод на экран фотографий, рисунков,<br>чертежей из поддерживаемых<br>форматов.                                                |
|           | Воспроизведение аудио<br>Позволяет прослушать аудиокниги или<br>музыку из файлов поддерживаемых<br>форматов.                                           |
| OULNIE OO | Интернет/книжный магазин<br>Открывает браузер/книжный онлайн<br>магазин. (требует наличия Wi-Fi<br>подключения)                                        |

|                       | Изменение настроек                    |
|-----------------------|---------------------------------------|
|                       | Позволяет настроить параметры         |
|                       | соединения с Wi-Fi точкой доступа для |
|                       | последующего выхода в интернет.       |
|                       | Позволяет управлять настройками       |
|                       | поворота экрана, языком интерфейса.   |
|                       | Возможно установить дату и время,     |
| <b>O</b> <sup>w</sup> | интервал вызова экранной заставки,    |
|                       | управлять режимом энергосбережения.   |
|                       | Так же содержится инженерная          |
|                       | информация об аппаратнои и            |
|                       | программнои составляющеи              |
|                       | устроиства. Присутствует возможность  |
|                       | обновления управляющеи микро-         |
|                       | программы.                            |
|                       | Проводник                             |
| Pa                    | Позволяет найти необходимые файлы на  |
|                       | внутренней памяти, так и на внешнем   |
|                       | носителе.                             |
|                       | Калькулятор                           |
| ×÷                    |                                       |
|                       | Стандартный калыкуллор                |

## Список книг

Нажмите чтобы VBИДеть список книг размешён-ных В памяти **VCTDOЙCTBO** или нα установленной карте памяти micro SD. Сорти послелняя открытая Book list ровать по... Tue 9/28 09:20 💷 User Manual.pdf книга User Manual Sort by title >> нажмите Book 1.pdf Book 1 ≫ ∆∧я место Book 2.pdf лальней-Book 2 хранения Book 3.pdf шего И Book чтения. Book 4.pdf информа Book 4 User Manual.pdf -ЦИЯ О метод User Manual признак СОРТИРОВ наличия ΚИ 30КЛ040К прогресс или 1 of 1 чтения заметок к отобразить (скрыть) полное меню

Д Важно! Значок этображается только для книг, где были сделаны закладки или комментарии к тексту.

# При включении устройства в первый раз поле последней открытой книги не содержит названия.

## Работа с подменю

В процессе чтения книги нажмите кнопку 🔲 для вызова подменю.

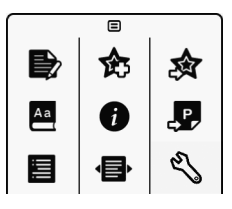

| Рис. | Описание                                         |
|------|--------------------------------------------------|
|      | Добавить заметку.                                |
| 合    | Добавить закладку.                               |
| 念    | Открыть список закладок и заметок                |
| Aa   | Функция временно недоступна.<br>Зарезервировано. |
| i    | Отобразить информацию о книге.                   |

| ₽   | Перейти к странице.                              |
|-----|--------------------------------------------------|
|     | Отобразить оглавление книги (если присутствует). |
| ļ   | Режим чтения.                                    |
| es. | Настройка шрифта и размера текста.               |

#### Сортировка списка книг

Нажмите ІЕ для выбора способа сортировки. Вы можете выбрать упорядочивание списка по названию книг, дате загрузки, автору либо по дате публикации.

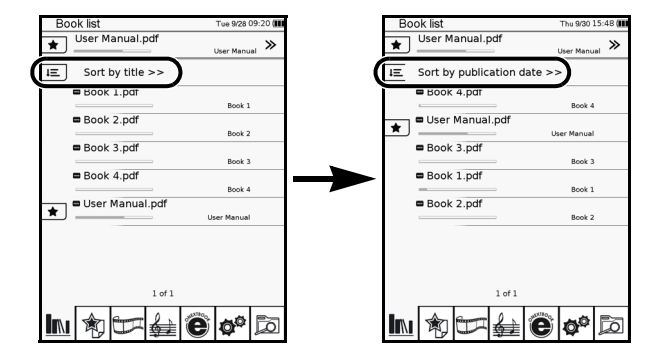

# Чтение

 Коснитесь названия интересующей вас книги на экране. Книга откроется на первой странице или на месте, где чтение было остановлено в предыдущий раз.

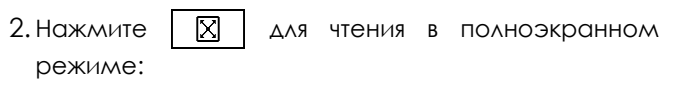

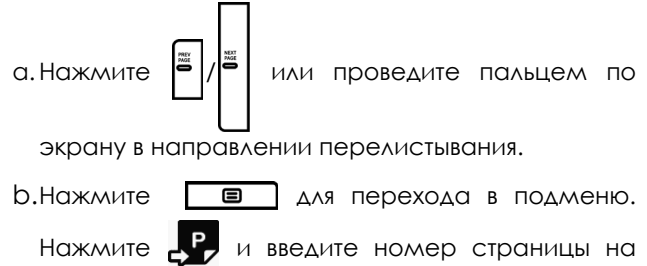

#### которую вы хотели бы перейти.Нажмите 🗹 для перехода на указанную страницу.

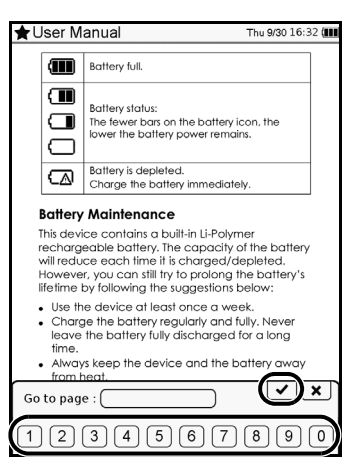

3. Для выхода из режима чтения нажмите Ваша электронная книга запоминает последнюю читаемую книгу и открытую в ней страницу для последующего быстрого возврата к чтению.

#### Выбор режима чтения

Применительно к файлам в формате Adobe PDF, Вы можете установить формат вывода текста на экран.

1. При чтении нажмите

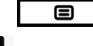

подменю и выберите 💶 .

- 2. Выберите нужный режим:
  - : Вписать в экран (на экране размещается m строго одна страница документа, перелистывание происходит кратно страницам)
  - : Плавно (страницы перелистываются частично)
  - : Раздельно (происходит переформатирование страницы с отделением текста от графики)
- 3. По завершению нажмите

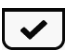

ΔЛЯ

подтверждения.

# Изменение размера букв

- В процессе чтения нажмите шрифта.
- 2. Нажав **Q**/**Q** Вы можете управлять размером шрифта.

**ДЛЯ УВЕЛИЧЕНИЯ** 

- Нажмите ////////. Вы можете перемещать изображение документа на экране по своему желанию.
- 4. Вы можете выбрать переключения в полноэкранный режим чтения и обратно.

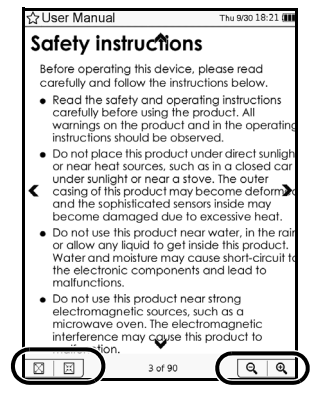

32

#### Создание закладок и заметок

В процессе чтения Вы можете делать закладки - для последующего быстрого доступа. Так же Вы можете оставлять свои комментарии.

Читая книгу нажмите 🔲 для вывода подменю.

#### Сделать закладку

Нажмите 🏠 для создания закладки к текущей странице. В левом верхнем углу маркер закладки

изменит свой цвет.

| 1                                                      | Battery full.                                                                                                    |   | $\sim$ |  |
|--------------------------------------------------------|----------------------------------------------------------------------------------------------------|---|--------|--|
|                                                        | Battery status:<br>The fewer bars on the battery icon, the<br>lower the battery power remains.                                                                                                    |   |        |  |
| C۵                                                     | Battery is depleted.<br>Charge the battery immediately.                                                                                                    |   |        |  |
| Batter                                                 | y Maintenance                                                                                                    |   |        |  |
| This dev<br>recharg<br>will redu<br>Howeve<br>lifetime | vice contains a built-in Li-Polymer<br>geable battery. The capacity of the battery<br>uce each time it is charged/depleted.<br>er, you can still try to prolong the battery's<br>• by following the suggestions below: |   |        |  |
| <ul> <li>Use fl</li> <li>Char leave time.</li> </ul>   | he device at least once a week.<br>ge the battery regularly and fully. Never<br>the battery fully discharged for a long<br>we keep the device and the battery away                                                     |   |        |  |
| from                                                   | heat.                                                                                                    |   |        |  |
|                                                        | 10                                                                                                    |   |        |  |
| _                                                      |                                                                                                    | - |        |  |

## Добавление заметки

- Нажмите для создания заметки к текущей странице открытой книги.
- 2. Введите текст нажимая на буквы экранной клавиатуры.
- 3. По окончанию ввода нажмите подтверждения. В левом верхнем углу экрана появится значок сигнализирующий о наличии

заметки для данной страницы..

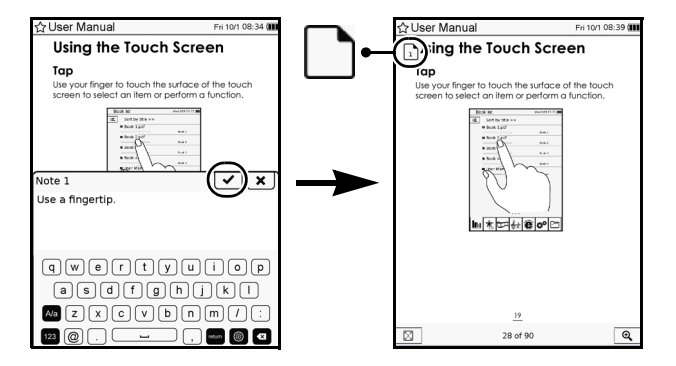

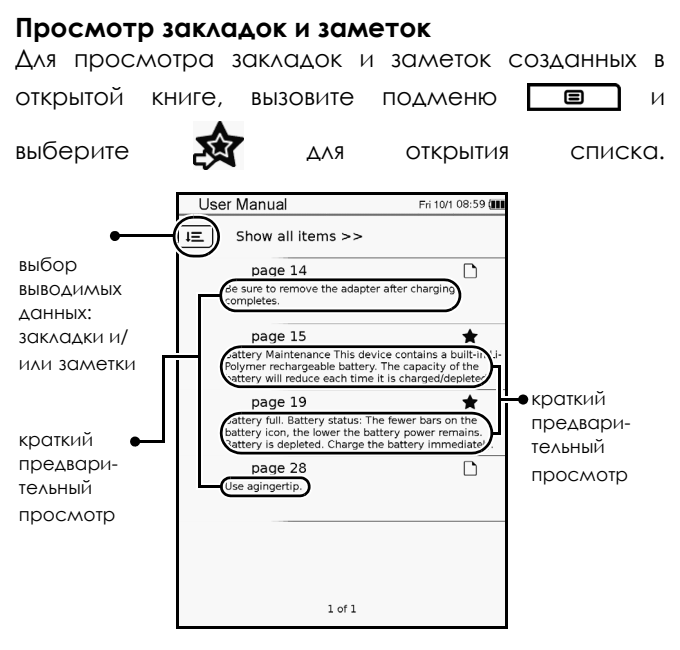

Вы можете управлять списком, выбирая отображение всех элементов либо только закладок, либо только заметок. Для этого нажмите пиктограмму **ГЕ** и выберите соответствующий пункт.

# Удаление закладок или заметок Удаление закладок

- Перейдите на страницу закладку на которую Вы хотите удалить.
- 2. Вызовите подменю нажатием кнопки 🔳 и

выберите 😤 для удаления закладки.

#### Удаление или изменение заметок

- В открытой книге перейдите на страницу, заметку к которой Вы хотели бы изменить или удалить.
- 2. В левом верхнем углу нажмите для просмотра.
- 3. В появившемся окне выберите редактирования. По завершению нажмите для подтверждения.

Для удаления нажмите 💼 .

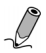

Важно! Для просмотра полного списка закладок и комментариев воспользуйтесь функцией Закладки из главного меню.
## Зарезервированная функция

Данный пункт меню временно неактивен. Пожалуйста, обращайте внимание на появление обновлённых версий управляющей микропрограммы на сайте поддержки устройства.

- 1. Для вызова функции нажмите кнопку 🔳 .
- 2. В открывшемся подменю выберите Аа, .
- 3. Появится информативное окно о временной блокировке данного пункта меню.
- 4. Вы можете нажать 🗴 или 🗸 для закрытия окна.

#### Поиск в книге

Вы можете воспользоваться поиском для нахождения интересующих Вас слов или фраз в открытой книге.

- В процессе чтения нажмите кнопку Поиск для открытия поля ввода интересующего Вас слова или фразы.
- 2. Введите информацию используя экранную клавиатуру.
- 3. Завершив ввод нажмите . На экране отобразится список цитат с вхождениями искомого текста. В случае крайне развёрнутого

результата, воспользуйтесь клавишами 📕

перелистывания страниц с результатами поиска.

4. ТДля чтения выбранного участка прикоснитесь к экрану или нажмите \_\_\_\_\_ для выхода.

## Просмотр содержания

Вы можете просмотреть содержание книги перед чтением.

- 1. При чтении книги, нажмите 🔳 для вызова подменю.
- 2. Нажмите 🧮 для вывода на экран постраничного содержания открытой книги. Используйте клавиши

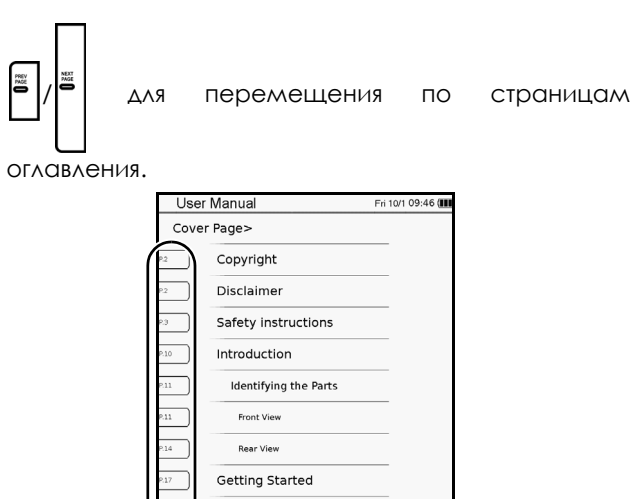

Getting Started Charging Powering on Your Device

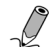

Важно: Данная функция доступна только если книга изначально содержит оглавление.

1 of 8

## Информация о книге

1. Читая книгу, вызовите подменю нажатием кнопки

39

Меню 🔳

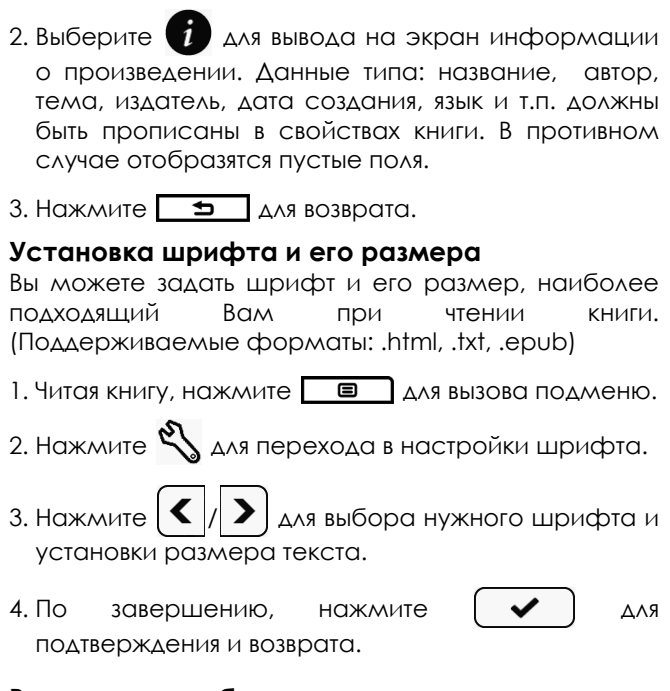

## Режим энергосбережения

Вы можете включить режим энергосбережения для продления времени автономной работы устройства. При этом будет снижена скорость перелистывания страниц и производительность устройства в целом.

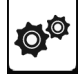

Нажмите 🔊 для перехода в настройки.

- 5. Нажмите Энергосбережение > Вкл для включения режима.
- 6. При чтении, значок 🜌 появится в верхнем правом углу, сообщающий о том, что вы находитесь в режиме энергосбережения.

Для отключения режима, перейдите в Насройки

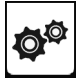

> Энергосбережение и нажмите Выкл.

Важно: В случае активации режима энергосбережения следующие функции будут ограничены или отключены:

- при чтении доступен только портретный режим ориентации текста на экране.
- отключены кнопки Обновить экран и Громкость

Функция энергосбережения автоматически отключается следующих R режимах:при подключении устройства к компьютеру или к источнику электропитания.

- при подключении к сети Wi-Fi.
- при воспроизведении аудио файла.

## Закладки

Данный пункт содержит список всех закладок и заметок к находящимся в памяти устройства книгам.

В главном меню нажмите значок

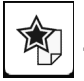

для открытия.

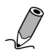

Важно! В списке перечисляются только закладки и заметки для книг, находящихся в памяти устройства.

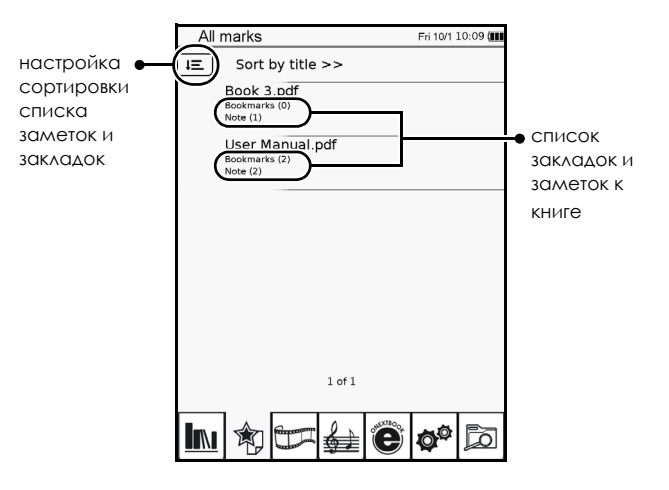

#### Выберите книгу из списка для просмотра созданных закладок и/или заметок.

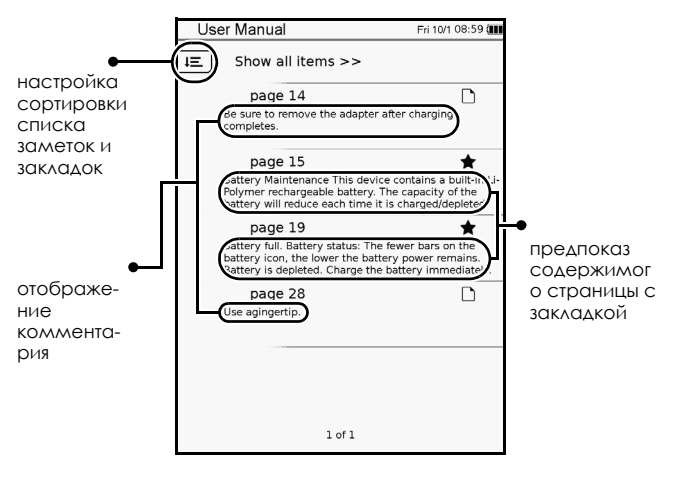

2. Нажмите IE для настройки отображения элементов списка.

# Изображения

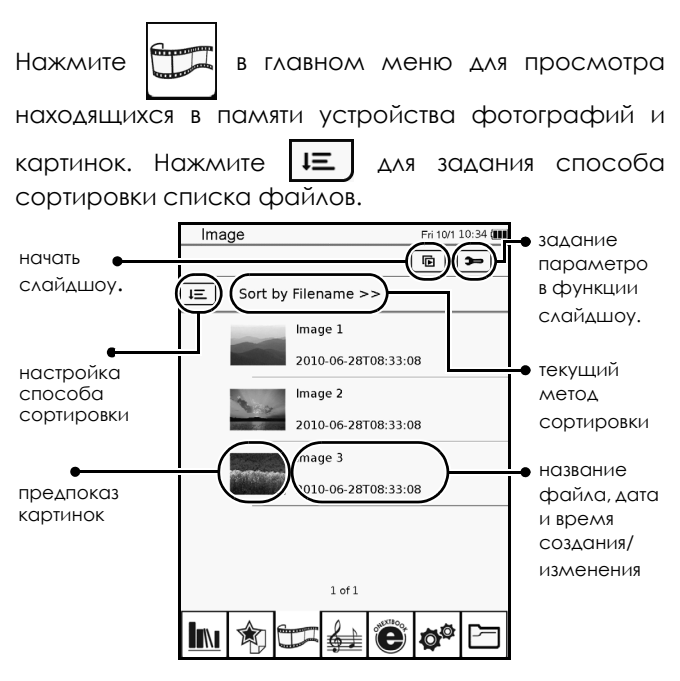

С помощью управляющих клавиш

перелистывать страницы списка. Коснитесь нужного файла для полноэкранного отображения.

Вы можете

### Настройка параметров слайдшоу

 Находясь в разделе Изображения, выберите для настройки параметра показа слайдов.

| Slide show settings Fri 1  | 10/1 11:49 ( |
|----------------------------|--------------|
| Slide show interval 3 secs | $\Box$       |
| Repeat slide show          |              |
| Background music           |              |
| Select music None          |              |
|                            |              |
|                            |              |
|                            |              |
|                            |              |
|                            |              |
|                            |              |
|                            |              |
|                            |              |
|                            |              |

- 2. Управляя символами () задайте интервал отображения каждой картинки на экране.
- 3. Нажав Вы можете задать непрерывный показ слайдов по кругу, и выбрать режим показа с фоновым проигрыванием музыки.
- 4. Нажмите Select music и выберите музыкальный файл для воспроизведения в режиме слайдшоу.
- 5. По завершению нажмите **5** для возврата на первую станицу меню Изображения.

#### Показ слайдшоу

Вы можете включить показ слайдшоу двумя способами.

```
Находясь в меню Изображения нажмите 
начала последовательного показа всех файлов.
Просматривая изображения, нажмите кнопку
Меню 
м., в открывшемся подменю,
выберите 
для начала последовательного
показа слайдов.
```

Вы можете изменить интервал отображения файла в процессе слайдшоу, коснувшись в любом месте

экрана, и задав нужное время в меню. Нажмите

💿 ) для продолжения просмотра.

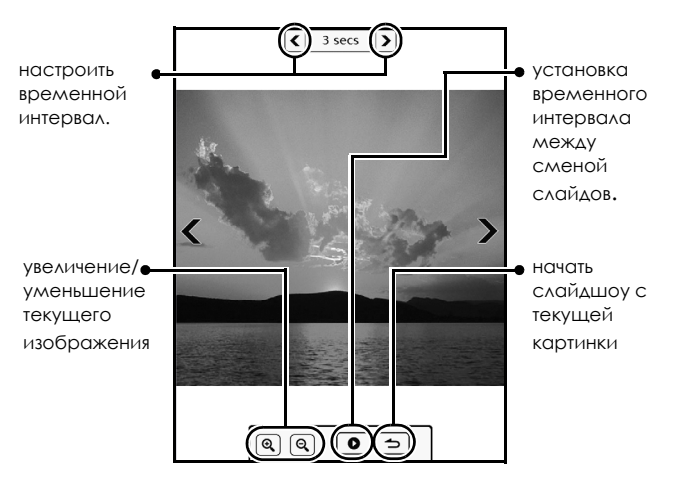

### Масштабирование изображения

- 2. Нажмите 🔍 для увеличения изображения.
- 3. Быстрое многократное нажатие позволяет быстрее добиться желаемого масштаба.
- 4. Оперируйте символами ////////// для перемещения чтобы увидеть нужный Вам участок.

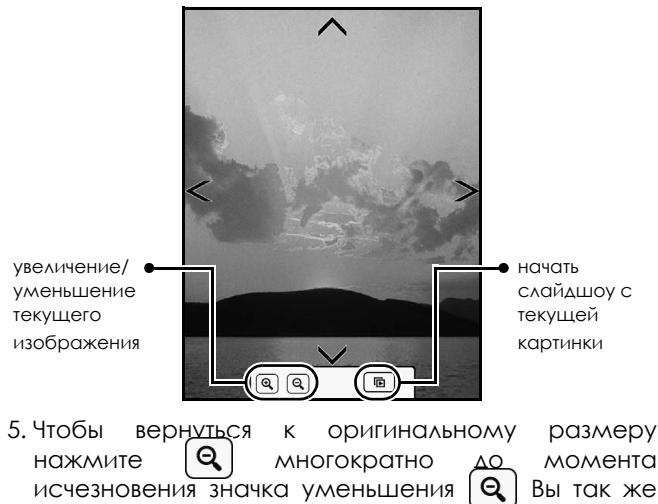

файлов.

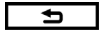

можете нажать 🛨 для возврата к списку

## Аудио плеер

Выбрав режим воспроизведения аудио

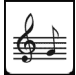

вы

можете прослушивать файлы в формате mp3. Файлы могут быть записаны как во внутреннюю память устройства, так и на карту памяти MicroSD.

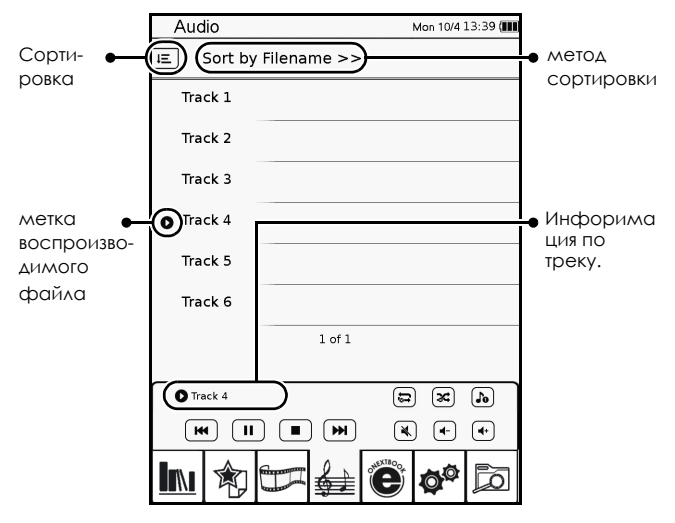

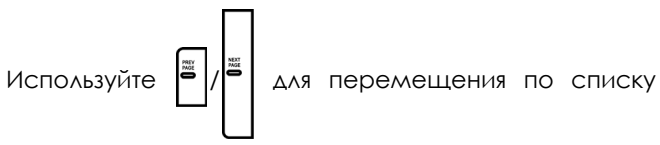

файлов. Для воспроизведения нужного трека коснитесь пальцем его названия на экране.

#### Управление аудио плеером

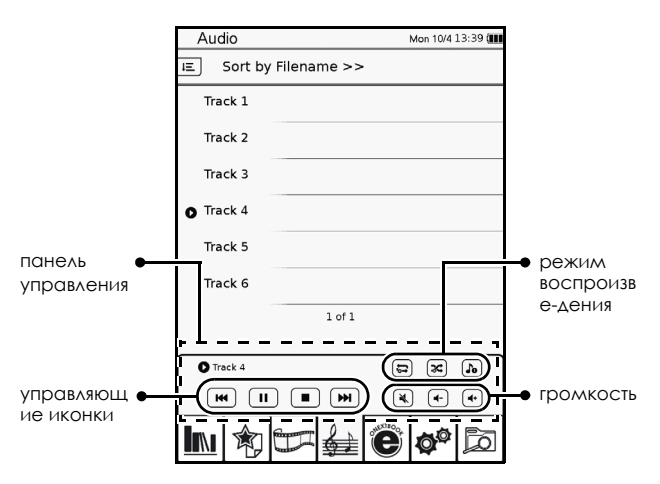

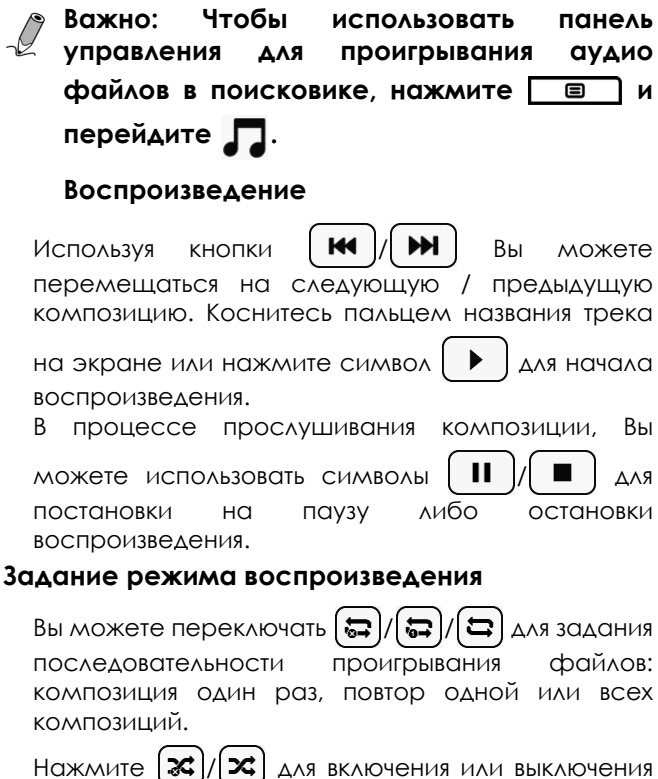

воспроизведения файлов в произвольной последовательности.

52

Нажмите ()/ () для задания воспроизведения только одной композиции или последовательного воспроизведения с автоматическим переходом к следующему файлу.

#### Громкость

Пиктограммами

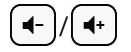

Вы можете

регулировать уровень громкости.

Нажав 📉 Вы выключите звук устройства. Нажлите ещё раз для включения звука.

# Интернет

В зоне действия беспроводной точки доступа сети Wi-Fi Вы можете использовать устройство для выхода в интернет. Для скачивания книг, музыки и другого

контента. Для этого выберите

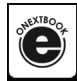

для перехода к

интернет обозревателю. Выход в интернет требует предварительно установленного Wi-Fi соединения.

### Подключение к сети Wi-Fi

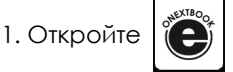

и Вы будете перенаправленны в

настройки беспроводной сети. Вы также можете Настройки отктыть Wi-Fi ΔЛЯ **VCT**ановки беспроводного соединения через ΒΚΛαдκύ Настройки.

2. Нажмите ON для включения Wi-Fi. Устройство просканирует и отобразит доступные беспроводные сети. Именя (SSID) и настройки безопасности Wi-Fi сетей отобразятся списком.

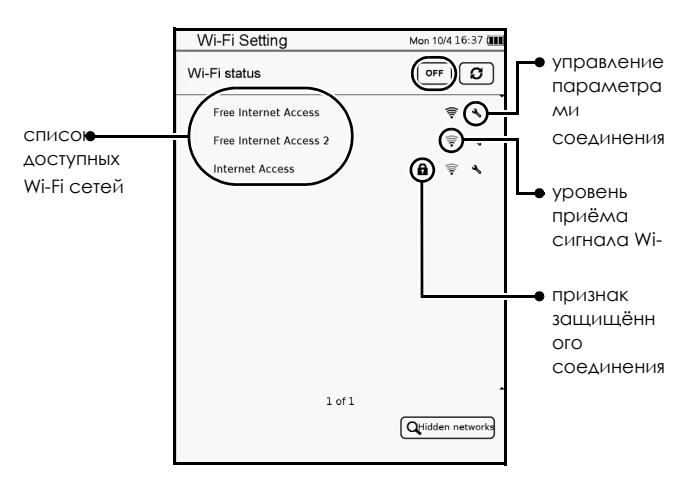

а.Если в отображенном списке, Вы видите название сети к которой хотите произвести подключение, пожалуйста, перейдите к пункту 4 данного раздела.

| b.Возмо | жно,                 | сеть                   | Κ     | KOT    | рой                              | Вы      | хотели           | бы   |
|---------|----------------------|------------------------|-------|--------|----------------------------------|---------|------------------|------|
| ПОДКЛК  | очить                | СЯ, ЯВ∧Я               | етс   | я скр  | сытой                            | . Д∧я   | соедине          | эния |
| с такої | й сетн               | ью выб                 | эри   | те С   | Hidden n                         | etworks | ).               |      |
|         | Wi-Fi<br>Pleas       | Setting<br>se enter ne | twork | infoma | don 10/4 16:3                    | 7 (888) |                  |      |
|         | Auti<br>Auti<br>Pass | hentication<br>WEP     | )     |        | $\stackrel{\frown}{\rightarrow}$ | ]       | • тип<br>шифрово | инс  |
|         |                      |                        | (     | ~      | ×                                |         |                  |      |

Символами Символами Шифрования и кодирования (если необходимо). Используя экранную клавиатуру введите имя скрытой сети и пароль. По окончанию нажмите Аля подтверждения. В случае правильного задания настроек и установления соединения, новая сеть будет отображена в общем списке с пометкой ().

- В случае, когда нужная Вам сеть не защищена, Вы можете:
  - а.Коснуться пальцем названия нужной сети на экране для соединения.
  - b. Выбрать меню Настройка 🔧 для задания параметров подключения. Вы можете управлять следующими параметрами:
    - DHCP протокол динамической конфигурации узла. Устройству автоматически выделяется временный IP адрес со стороны сервера DHCP.

| Wi-Fi Setting       |               | Mon 10/4 16:37 ( |
|---------------------|---------------|------------------|
| Free Internet Acces | S             |                  |
| $\bigcirc$          | Auto Conne    | ect              |
|                     | Use Static IF | <b>b</b>         |
| IP Address          |               |                  |
| Subnet Mas          | k (           |                  |
| Router              |               |                  |
| DNS                 |               |                  |
|                     |               |                  |
|                     |               |                  |
|                     |               |                  |
|                     |               |                  |
|                     | O             |                  |

 Static IP - установка постоянного IP адреса, маски подсети, адресов роутера и сервера DNS. Коснитесь нужного пункта и введите данные используя экранную клавиатуру. По завершению выберите Для

подтверждения ввода. Для сохранения настроек

Wi-Fi Setting Mon 10/4 16:37 ( ree Internet Access [ æ Auto Connect Use Static IP IP Address Subnet Mas • ВВОД Router **Данных** DNS × P Address 234567890

Выполнив настройку, нажмите соединения.

нажмите

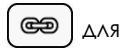

59

4. После выбора нажмите 🖌 для подтверждения.

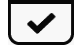

| Wi-Fi Setting          | Mon 10/4 16:37 (                        |
|------------------------|-----------------------------------------|
| Wi-Fi status           | OFF Ø                                   |
| Free Internet Access   | <b>₹ \</b>                              |
| Free Internet Access 2 | <b>₹ *</b>                              |
| Internet Access        | â 후 🔧                                   |
|                        |                                         |
|                        |                                         |
| Password:              | ) 🗸 🗙 )                                 |
|                        |                                         |
| 1234567                | 890.                                    |
| qwertyu                | ( ) ( ) ( ) ( ) ( ) ( ) ( ) ( ) ( ) ( ) |
| asdfgh(                | jkl                                     |
| Ala z x c v b n        | ) m / :                                 |
| 123 @ ,                | return 🛞 💌                              |

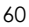

5. Значком

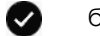

C

установленным соединением. Индикатор 🛜 в правом верхнем углу экрана, схематично отображает качество сигнала.

| Wi-Fi Setting          | 🔊 /lon 10/4 16:37 ( |
|------------------------|---------------------|
| Wi-Fi status           | OFF Ø               |
| Free Internet Access   | <b>∳</b> ⊀          |
| Free Internet Access 2 | ÷ 4                 |
| ernet Access           | 8 후 🔧               |
|                        |                     |
|                        |                     |
|                        |                     |
|                        |                     |
|                        |                     |
|                        |                     |
| 1 of 1                 |                     |
|                        | QHidden networks    |

- 6. На экране отобразится страница по умолчанию.
- 7. Вы можете выйти из настройки Wi-Fi, нажав , либо перейти в браузер, нажав Нажмите на путь для ввода необходимой нет страницы.

### Доступ к Web страницам

По умолчанию загружается страница интернетмагазина ONEXT Book. Здесь Вы можете совершать покупки и скачивать произведения на внутреннюю память устройства.

- 1. Коснитесь пальцем адресной строки.
- 2. Используйте экранную клавиатуру для ввода нужного Вам web-адреса. По завершению

нажмите 🗸 для перехода.

(

| Internet     ♥ Mon 10/4 18.19 (III)          ● Back Forward Relead Stop Zoom in Zoom out Reveale           ● URL input box           ● URL input void (Relead Stop Zoom (II))          ● URL input void (Relead Stop Zoom (II))          ● URL input void (II))          ● URL input void (II))          ● URL input void (II))          ● URL input void (II))          ● URL input void (II)) <tr< th=""><th></th><th></th><th></th><th></th><th></th></tr<> |                   |           |              |              |                               |
|----------------------------------------------------------------------------------------------------|-------------------|-----------|--------------|--------------|-------------------------------|
| ■ Back Forward Relead Step Zoom in Zoom out Perote<br>■ URL input<br>box<br>url: http://<br>1234567890.<br>Q W e r t y u i o p<br>a 6 d f g h j k l<br>S Z x c v b n m / :<br>2000 0 ■ 0 0 0                                                                                                    | Internet          |           | 후 Mon 10/    | 4 18:19 (    |                               |
| <pre> w</pre>                                                                                                    | ↑ Back Forward Re | load Stop | Zoom in Zoom | out Favorite |                               |
| un: http:// ✔★<br>1234567890.<br>qwertyuiop<br>asdfghikl<br>& Zxcvbnm/:<br>200 ~ 0 0 0                                                                                                    | 1                 |           |              | 구            | <ul> <li>URL input</li> </ul> |
| url: http:// ✔★<br>1234567890.<br>qwertyuiep<br>asdfghjkl<br>% Zxevbnm/:<br>2@ ~ ~ @ 4                                                                                                    |                   |           |              |              | hox .                         |
| url: http:// ✔★<br>1234567890.<br>qwertyuicp<br>asdfghjkl<br>≤ xcvbnm/:<br>2@ ~ ~ @ 4                                                                                                    |                   |           |              |              | DOX                           |
| url: http:// 🗸<br>1234567890.<br>qwertyuiop<br>asdfghjkl<br>Szxcvbnm/:<br>200 - 000                                                                                                    |                   |           |              |              |                               |
| uri: http:// 🗸<br>1234567890.<br>qwertyuiop<br>asdfghjkl<br>2xevbnm/:<br>200 - 05                                                                                                    |                   |           |              |              |                               |
| un: http:// ✔ ¥<br>1234567890.<br>qwertyuiop<br>asdfghjkl<br>∞ Zxcvbnm/:                                                                                                    |                   |           |              |              |                               |
| url: http:// <b>×</b><br>1234567890.<br>qwertyuiop<br>asdfghjkl<br>A 2xcvbnm/:<br>200 <b>-</b>                                                                                                    |                   |           | $- \bigcirc$ |              |                               |
| 1234567890.<br>qwertyuiop<br>asdfghjkl<br>Mzxcvbnm/:<br>200 - 0 0                                                                                                    | url: http:/       | 1         | _(∠          | ) × 1        |                               |
| 1234567890.<br>qwertyuiop<br>asdfghjkl<br>Mzxeybhm/:<br>200 - 005                                                                                                    |                   |           | $- \bigcirc$ |              |                               |
| 1234567890.<br>(wertyuiop<br>asdfghjkl<br>2xcvbnm/:<br>200 - 04                                                                                                    |                   |           |              |              |                               |
| qwertyuiop<br>asdfghjkl<br>& zxevbnm/:<br>200 - 0 d                                                                                                    | 1234              | 5 6 7     |              | 0.           |                               |
| asdfghiki<br>Mzxcvbnm/:<br>200 - 01                                                                                                    | [q]w]e]r          | l t y     | u i l        | pp           |                               |
|                                                                                                    |                   | F CA C    |              |              |                               |
|                                                                                                    |                   |           |              |              |                               |
| 123 @                                                                                                    | A/a z x c         | JVb       |              |              |                               |
|                                                                                                    | 123 @             | )         | , return (   |              |                               |

3. Web-страница будет загружена в течении нескольких секунд.

62

#### Навигация по Web страницам

|             | Internet                    | Mon 10/4 18:19 🎟          |        |
|-------------|-----------------------------|---------------------------|--------|
| <b>b</b> •( | Back Forward Reload Stop    | Zoom in Zoom out Favorite | )      |
| -           | m http://eink.onextbook.nu/ |                           |        |
| 6.          |                             | найти                     |        |
|             | войти зарегистрироваться    | отпоненные инили (0       |        |
|             | Выбрать книгу по автору     | -                         |        |
|             | Популярные книги            |                           |        |
|             | Популярные авторы           |                           |        |
|             | Горячие новинки             |                           |        |
|             | Все новинки                 |                           |        |
|             | Деловая литература          |                           |        |
| •           | Фантастика, Фэнтэзи         |                           |        |
|             | Детективы, Боевики          |                           |        |
|             | Проза                       |                           |        |
|             | Любовные романы             |                           |        |
|             | Приключения                 |                           |        |
|             | Детям                       | 6                         |        |
|             | Позаия, Драматургия         |                           | Ы      |
| (           | < .                         |                           | прокру |

а. Для перемещения по странице Вы можете использовать полосы прокрутки, расположенные по краям экрана.

b. Для перемещения к предыдущей странице, нажмите Back или Forward для возврата. Для прекращения загрузки нажмите или Stop ΔЛЯ повторной загрузки. Δля Reload масштабирования больше/меньше используйте

И Zoom out . ДЛЯ ПЕРЕХОДА НА ДОМАШНЮЮ

страницу нажмите 🔒.

Zoom in

- с. Если в процессе просмотра web страниц Вам потребуется ввести какой-либо текст. лля сообщение. примера: логин, пароль или коснитесь поля ввода для вызова экранной клавиатуры.
- d. Для перемещения по ссылкам приводимых на сайтах, используйте касание пальцем к объекту гиперлинка на экране.

Для закрытия интернет страницы и браузера,

нажмите 🔁 и 🖌 🖌 для подтверждения.

Устройство отключится от интернета автоматически.

#### Загрузка файлов

Чтобы сохранить либо скачать поддерживаемый файл с веб страницы, нажмите "Save", "Download" либо аналогичные кнопки/ссылки. файлы будут сохранены Скачанные И распределены в соответствующие папки книжки (Список книг / изображение /аудио). Для управления скачанными файлами, перейдите

Проводник

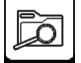

> Внутренняя память.

 Note: Внимание: Устройство может
 скачивать из Интернет только поддерживаемые файлы.

# Настройки

Меню настроек позволяет Вам настроить беспроводное соединение WiFi, интервал включения экранной заставки и другие относящиеся к устройству функции, такие как язык меню, дата и время.

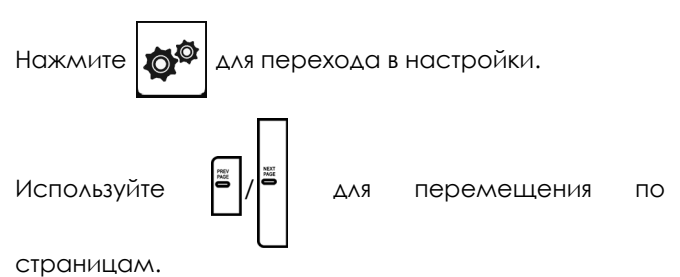

#### Ориентация

Позволяет назначить отображение как портретное, пейзажное либо переключаться между видами автоматически, в зависимости от того, как Вы держите устройство.

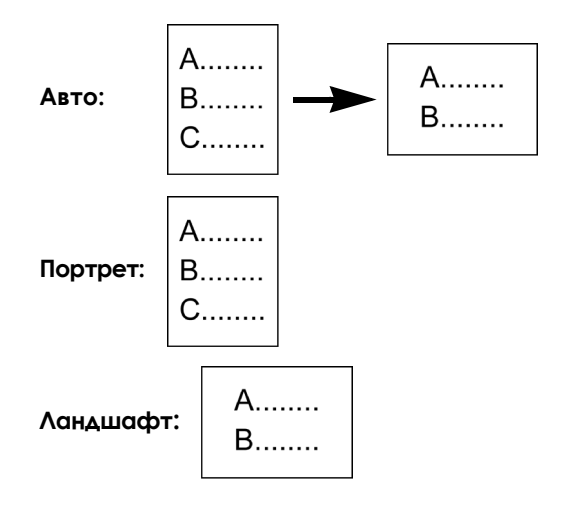

#### Настройка Wi-Fi

Включает адаптер беспроводной сети. См. "Подключение к сети Wi-Fi" для детальной настройки.

#### Язык

Позволяет назначить язык интерфейса книжки.

#### Время и дата

Позволяет установить дату и время. Скачанные файлы будут сортироваться в соответствии с датой и временем, установленными в Вашем устройстве.

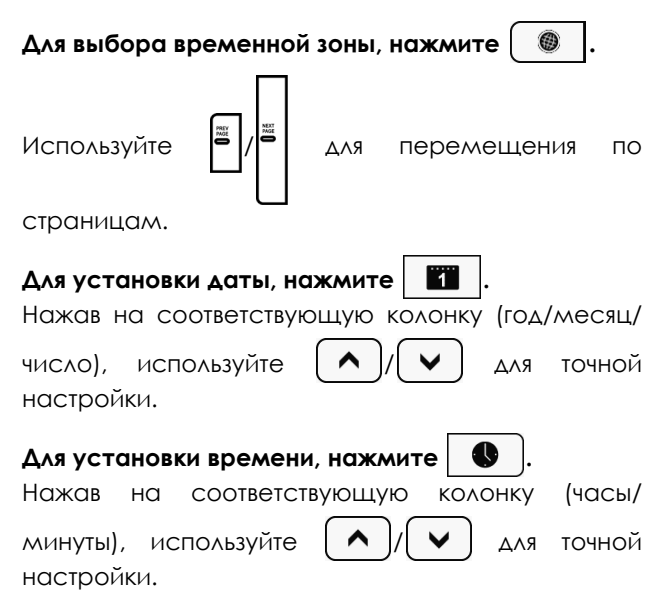

68

После установки верных значений, нажмите (сохранить). Для выхода из настроек без сохранения

нажмите 🗙

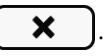

#### Заставка

Вы можете задать интервал, по истечению которого Ваша книжка перейдет в режим экранной заставки.

Нажмите ON для включения данной функции и установки времени интервала.

#### Энергосбережение

Позволяет включать и выключать данный режим.

Нажмите "On" для включения. Подробней в разделе "Режим энергосбережения".

#### Направление перелистывания

Позволяет менять направление листания страниц (движением пальца по экрану).

#### Расширенные установки Обновление ПО

Позволяет установить на устройство новую версию микропрограммы. Самую последнюю версию можно скачать с официального сайта устройства. Скопируйте обновление на карту памяти. Нажмите чтобы начать процесс обновления. По завершению сместите рычажок включения с для перезагрузки.

#### Восстановить заводские настройки

Возвращает устройство к заводским настройкам без удаления пользовательских данных, таких как закладки/заметки.

#### Стереть пользовательские данные

Позволяет удалить с устройства личные данные пользователя.

### Инф. об устройстве

Отображает технические характеристики устройства.

# Шрифты

Установка шрифта в пользовательском меню.

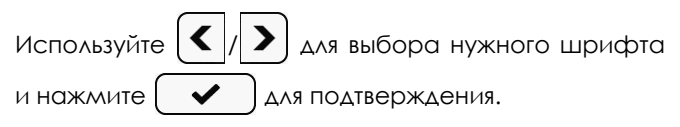

# Проводник

Проводник позволяет удалять, переименовывать и/ или копировать файлы, хранящиеся на внутренней памяти/SD карте устройства.

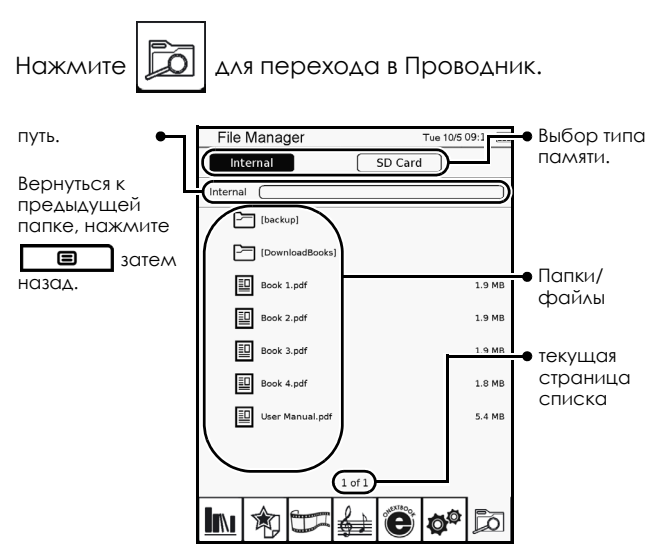

72
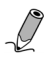

Важно: Для выхода из режима Удалить/ Копировать/Переименовать, нажмите

| и выберите | "Обычный | режим". |
|------------|----------|---------|
|            |          |         |

#### Режим удадения

- 1. Выберите носитель: внутренняя память/SD карта.
- 2. Нажмите 🔳 и выберите "Удалить".
- Проставьте метки рядом с папками/файлами, и задем подтвердите нажав "ОК".

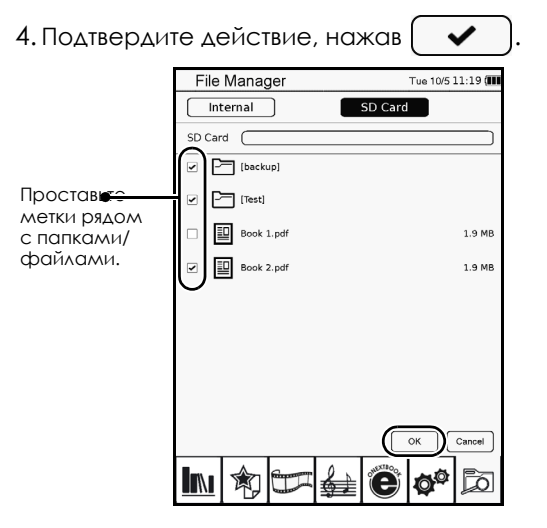

#### Режим копирования

1. Выберите "SD карта" в качестве носителя

2. Нажмите 🔳 и выберите "Копировать".

3. Проставьте метки рядом с папками и файлами, аналогично как при удалении и нажмите "OK".

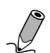

Важно: Функция копирования доступна только с карты памяти на внутреннюю память.

#### Переименование

- 1. Выберите носитель: внутренняя память/SD карта.
- 2. Нажмите 🔲 и выберите "Переименовать".

 Проставьте метки рядом с папками и файлами, аналогично как при удалении и нажмите "ОК".

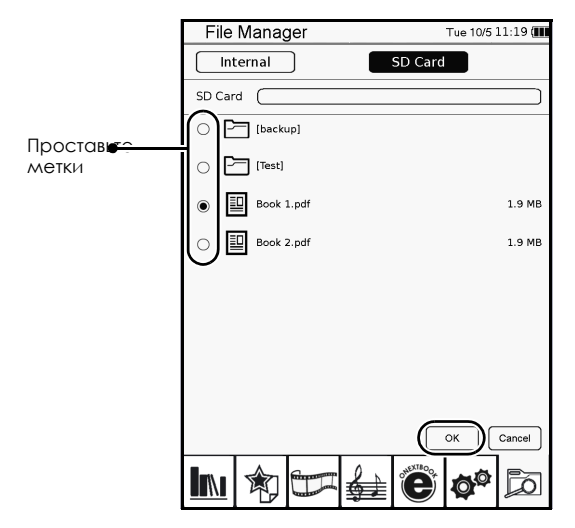

- 4. Используйте всплывающую клавиатуру
- 5. По завершению, нажмите

¥ .

# Калькулятор

В главном меню, нажмите У и затем 🗙 ÷ для открытия калькулятора.

Для выхода, нажмите 5.

### Импорт Файлов с Вашего ПК

Вы можете импортировать книги/изображения/ музыку с Вашего компьютера.

1. Подсоедините Micro USB кабель к устройству.

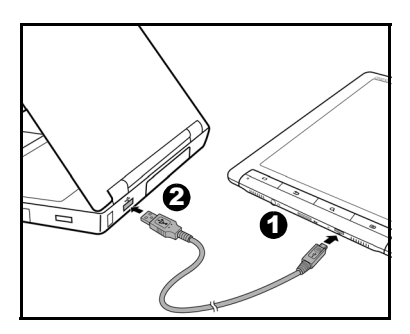

- 2. Нажмите 🖌 когда на экране появится запрос использовать устройство как съемный накопитель. Теперь Ваша книжка будет распознана операционной системой Windows.
- 3. Скопируйте выбранные книги/изображения/аудио на определившийся съемный диск.

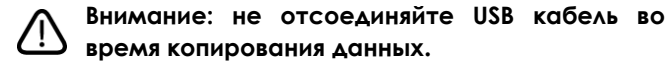

4. После завершения копирования, отсоедините кабель от устройства и компьютера. Скопированные файлы будут распознаны и сортированы в соответствующие папки Список книг/Изображения/Аудио.

## Устранение неисправностей

- Problem: Экран содержит следы предыдущей страницы либо изображения.
- Solution: Чтение множества страниц непрерывно может приводить к подобным эффектам на экране. Чтобы убрать следы, нажмите клавишу 🚺 для обновления экрана. Для предотвращения появления подобных эффектов старайтесь не оставлять книжки **установленной** одной нα странице/изображении **ДЛИТЕЛЬНОЕ** время.
- Problem: Устройство не реагирует на команды.
- Solution: Внутренняя ошибка может стать причиной. Зажмите 1977, затем ПП и сместите рычажок 1977 для того, чтобы перегрузить.
  - Батарея разряжена. Сначала зарядите батарею.

Problem:Компьютер не распознает книжку при подключении.

Solution: • Проверьте надежно/правильно ли подсоединен кабель USB к устройству/ компьютеру.Отсоедините кабель micro USB, а затем вновь подсоедините его к устройству/компьютеру.

## Авторские права

Copyright 2010. Bce права сохранены и охраняются Законом "об авторском праве и правах". Никакая часть смежных **ЛОННОГО** может быть документа не скопирована, передана, процитирована, сохранена R индексируемом хранилище или переведена на другой язык или в другую форму на любом носителе информации без предварительного письменного разрешения со стороны ONEXT Ltd.

## Ограничение ответственности

ONEXT Ltd оставляет за собой право изменять конструкцию, технические характеристики, внешний вид и комплектацию товара без предварительного уведомления. Производитель не предоставляет гарантий касательно защищённости и сохранности пользовательских данных в случае любых инцидентов связанных с эксплуатацией продукции под торговой маркой ONEXT. Компания не несёт на себе явной либо косвенной ответственности за любого pova ущерб, убытки, упущенную прибыль, причинённый вред здоровью, нарушение неприкосновенности

частной жизни и прочие инциденты, возникшие в связи с использованием или невозможностью использования продукции под торговой маркой ONEXT.

Windows является зарегистрированной торговой маркой Microsoft Corporation на территории Соединённых Штатов Америки и в других странах. Прочие торговые марки являются собственностью их владельцев.

## Правила безопасности

Пожалуйста, внимательно прочтите данную инструкцию перед началом эксплуатации устройства.

Не располагайте данное устройство под прямыми либо вблизи СОЛНЕЧНЫМИ лучами горячей поверхности. Например внутри закрытого автомобиля. под солнцем или вблизи печи. В противном случае это может привести к деформации корпуса устройства и повреждению сенсорного экрана по причине высокой температуры.

Не используйте данное устройство вблизи воды или под дождём и не позволяйте любым жидкостям проникать внутрь. Вода и влага могу вызвать короткое замыкание электронных компонентов и привести к неисправности.

Не используйте устройство вблизи сильных электромагнитных излучений, таких как микроволновые печи. Это может привести к неисправности.

Не роняйте и не подвергайте устройство встряске и вибрации. Сильное воздействие такого рода может повредить компоненты внутри.

Не помещайте других объектов кроме совместимых карт памяти в слот памяти. Иначе металлические контакты внутри могут быть повреждены.

Не используйте другого адаптера питания кроме того, который поставляется с данным устройством. Использование стороннего адаптера может привести к возгоранию и даже взрыву.

Не разрезайте, не перегибайте и не помещайте тяжёлые предметы на кабель адаптера питания. Такие действия могут привести к повреждению кабеля и, как результат, к короткому замыканию или пожару.

В случае появления странного запаха или сильного нагрева корпуса, либо иных признаков неисправности, пожалуйста немедленно отсоедините устройство от адаптера питания и обратитесь в авторизированный сервис центр.

84

Для очистки экрана используйте чистую мягкую ткань. Пожалуйста не используйте жидкие очистители или очистители для стёкол.

В случае проникновения воды или иной жидкости внутрь устройства немедленно выключите устройство и убедитесь, что адаптер питания отключен. Если возможно, мягкой тканью удалите жидкость с поверхности устройства. В случае неисправности обратитесь в авторизированный сервисный центр.

- Не разбирайте и не старайтесь модифицировать аппаратную часть устройства. Устройство не содержит внутри себя частей или узлов предполагающих обслуживание со стороны пользователя. Подобные операции приведут к утере гарантии.
- Не оставляйте устройство подключенным к адаптеру питания на время более, чем требуется для заряда встроенной аккумуляторной батареи. Это может привести к значительному снижению времени автономной работы.

Не оставляйте устройство в спящем режиме более чем на две недели. Это может привести к невосстановимому "выгоранию" изображения на экране, что является особенностью технологии электронных чернил.

# Спецификация

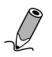

Технические характеристики могут меняться производителем без предварительного уведом-ления.

| Характеристи    | ka                     | Описание                       |
|-----------------|------------------------|--------------------------------|
| Наименован      | ие                     | Onext Touch&Read 002           |
| Размер экра     | ана                    | 9"                             |
| Соотношени      | е строн                | 4:3                            |
| Тип экрана      |                        | Емкостной сенсорный            |
| Градаций се     | рого                   | 16 градаций                    |
|                 | Mobile DDR             | 128 MG                         |
| ПОЛОЛІВ         | NAND Flash             | 2 Гб*                          |
|                 | Micro USB              | USB 2.0                        |
| Разъемы         | SD слот                | microSD/microSDHC<br>card slot |
|                 | јаск для<br>наушников  | Да                             |
| Аудио           | Встроенные<br>динамики | Да                             |
| Аккумулято<br>р | Встроенный             | 1530 мАч                       |
| Питание         |                        | БП 5 В 1 А                     |

| Характеристи | ка         | Описание                                                                                                    |
|--------------|------------|----------------------------------------------------------------------------------------------------|
| Сеть         | Wi-Fi b/g  | 802.11 b/g                                                                                                    |
| OC           | Linux      | V 2.6.21                                                                                                    |
| Поддержива   | емые карты | microSD, microSDHC                                                                                                    |
| Поддержив    | Текст      | .pdf, .html, .txt, .epub,<br>.fb2                                                                                              |
| аемые        | Φοτο       | .jpg, .png, .bmp                                                                                                    |
| форматы      | Аудио      | .mp3                                                                                                    |
|              | Архивы     | .zip, .rar                                                                                                    |
| Системные    | гребования | OC: Microsoft <sup>®</sup><br>Windows <sup>®</sup> 2000, XP и<br>Windows Vista™<br>USB port: свободный<br>USB 1.1 или 2.0 порт |

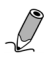

Важно\*: Доступное пространство внутренней памяти устройства зависит от предустановленной версии прошивки.

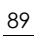

####